# How to Apply for Certificate of Eligibility

Dear Applicant,

Please use this guide as a reference to submit your application to register with Sri Lanka Medical Council.

Please note that you need to have a current email address and mobile number to make this registration. If you do not have a current email address please make and account in gmail through this link (<u>https://accounts.google.com/SignUp?hl=en-GBaa</u>) before you begin this process.

**Step 01:** If you are applying for registration for the 1<sup>st</sup> time then, click on the category that you wish to apply for.

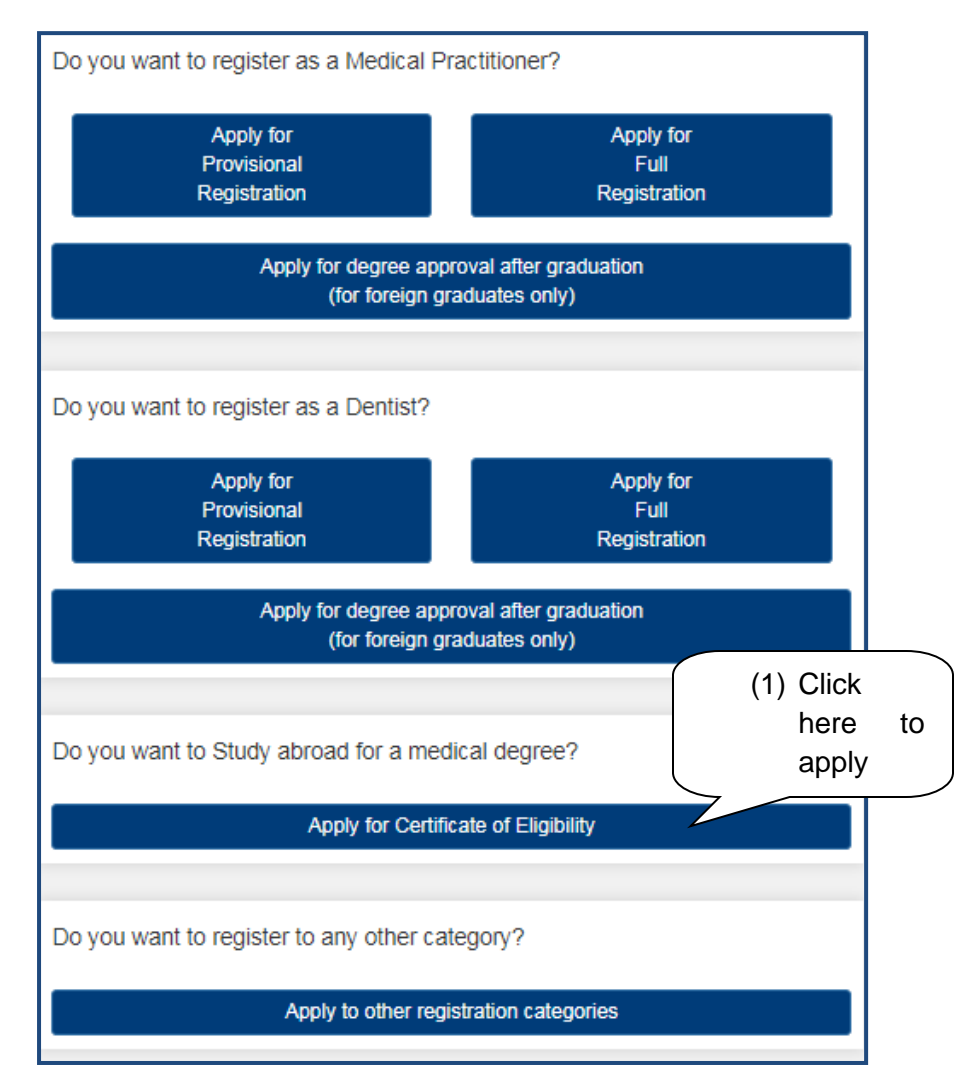

**Step 02:** For any registration category you 1<sup>st</sup> need to create your user account here. Please follow the steps seen below.

| our                       |                            |                                          |
|---------------------------|----------------------------|------------------------------------------|
| L Create a New User Accou | unt                        |                                          |
| Registration Category     | Certificate of Eligibility |                                          |
| E-mail                    | testingsl56@gmail.com      | This will be your SLMC Account username. |
| Mobile Number             | 077123456                  | eg : 0712345678                          |
| Password                  | ······                     | This will be your SLMC Account password. |
| Re Enter Password         | •••••                      | (2) Fill the details                     |
| What is in image          | a3a2                       | and click<br>here                        |
|                           | Request Registration       |                                          |

**Step 03**: When this message appear please login to your respective email account and open the message received

| L Create a New User Account                                           |  |
|-----------------------------------------------------------------------|--|
| Please Check Email and Mobile for account login and verification code |  |

In your email this text will appear.

|   | Registration Request Index ×                                                                                                    | ē      | ß          |
|---|----------------------------------------------------------------------------------------------------|--------|------------|
| • | EMIS-SLTC <test75744@gmail.com> (3) Click here Click here</test75744@gmail.com>                                                                                        | *      | :          |
|   | Or Copy and Past Following URL<br>192.168.1.100/dev_slmc_emis/SLMC_Registration.php?regserial=201910086&token=556400bd0c34ac1e9a2258154ab9c1e870f9286ee6c51ccb4d606438 | 5761b0 | <u>132</u> |
|   | ← Reply ► Forward                                                                                                    |        |            |

Tel : +94 112 691 848 Fax : +94 112 674 787 31, Norris Canal Road, Colombo 10, Sri Lanka. • SLMC Sri Lanka Medical Council \* (4) Enter L Create a New User Account code and click here Mobile Verification Code sImcreg Continue Copyright © 2017 Sri Lanka Medical Council. All Rights Reserved (5) Click here and Application Submitted Successfully login to your Please Upload Required Documents by Login to Your Account Click Here - Login To Your Account account SLMC Tel : +94 112 691 848 Fax : +94 112 674 787 31, Norris Canal Road, Colombo 10, Sri Lanka. (8) User name is the email DExisting User Sign In address E-mail testingsl56@gmail.com (7) Enter Password password .... (6) Click Forgot Password? here 🞝 Sign-In Copyright © 2017 Sri Lanka Medical Council. All Rights Reserved

(04) Check your mobile for a verification code assigned to you. Then enter the code here

| Full Name                           |                               |                           |                         |
|-------------------------------------|-------------------------------|---------------------------|-------------------------|
| Name With Initials                  |                               |                           | eg : M.K.T. Weerasinghe |
| Gender                              | Male 🔻                        |                           |                         |
| NIC                                 |                               | eg : 123456789V or 123456 | 789000 or N1234567      |
| Passport Date of Issue              |                               |                           |                         |
| Passport No                         |                               |                           |                         |
| Contact No.(Mobile)                 | 776763287                     |                           |                         |
| E-mail Address                      | testingsl56@gmail.com         |                           |                         |
|                                     |                               |                           |                         |
| Address (House No.)                 |                               | eg : No. 123              |                         |
| Address (Street)                    |                               | eg : Old Fort Road        |                         |
| Address (City)                      |                               | eg : Nugegoda             |                         |
| Advance Level                       |                               |                           |                         |
| Index No                            |                               |                           |                         |
| Vear                                |                               |                           |                         |
| Biology                             |                               |                           |                         |
| Chemistry                           |                               |                           |                         |
| Physics                             |                               |                           |                         |
| Physics                             |                               |                           |                         |
| Degree/Diploma Details              |                               |                           |                         |
| Name of University/InstituteSe      | elect a University/Institute- | -                         | T                       |
| Intend to enter the Med. Uni. Ex 06 | /2011                         |                           |                         |
| (0) Click have                      |                               |                           |                         |
|                                     |                               |                           |                         |
| dono                                | Submit Application Save       |                           |                         |
| done                                |                               |                           |                         |

09) Please fill in the following details. All fields with the asterisk (\*) mark are compulsory.

If your university is not available on the list then please select the option other from the drop down and enter the university details.

| Degree/Diploma Details             |         |
|------------------------------------|---------|
| Name of University/Institute       | - Other |
| Name of the University/Institute * |         |
| University/Institute Tel           |         |
| University/Institute Fax           |         |
| University/Institute E-mail        |         |
| University/Institute Postal Add    | ress    |
| Address Line 1                     |         |
| Address Line 2                     |         |
| City                               |         |
| CountrySelect Country              |         |

Step 10: Once the application is submitted please login to your account and upload your documents.

| Tel : +94 112 691 848<br>Fax : +94 112 674 787 O Colombo | ; Canal Road,<br>10, Sri Lanka.                                                                                                    | SLMC<br>Sri Lanka Medical Council |
|----------------------------------------------------------|----------------------------------------------------------------------------------------------------|-----------------------------------|
|                                                          | E-mail   Image: starting User Sign In   Image: starting User Sign In   Image: starting User Sign In   Password   Image: starting User Sign In   Image: starting User Sign In | Enter details<br>and click here   |
|                                                          | Copyright © 2017 Sri Lanka Medical Council. All Rights Reserved                                                                                                    |                                   |

## This is the application status view

| Color<br>Fax : +94 112 691 848<br>Fax : +94 112 674 787<br>Color                                                                   | orris Canal Road,<br>nbo 10, Sri Lanka.            |                 |                 |                         |          |                                      | SLMC<br>Sri Lanka Medical Council |
|----------------------------------------------------------------------------------------------------|----------------------------------------------------|-----------------|-----------------|-------------------------|----------|--------------------------------------|-----------------------------------|
| Application Status                                                                                                    | Application                                        | Reference       | Date            | Approval Stage          | Approval |                                      |                                   |
| Additional Qualifications<br>Change Membership<br>Certificate Requests<br>Other Requests<br>Degree Approval Examinations<br>Logout | Certificate of<br>Eligibility<br>Print Application | 76937           | 29/01/2019      | Application<br>Received | -        | Edit Application<br>Upload Documents | Select Interview<br>Slot          |
|                                                                                                    | Ca                                                 | opyright © 2017 | Sri Lanka Medic | al Council. All Rights  | Reserved |                                      |                                   |

### Follow the following steps to upload your documents

| Application                   | Reference<br>No | Date<br>Submitted | Approval Stage | Approval<br>Status |                  |                  |
|-------------------------------|-----------------|-------------------|----------------|--------------------|------------------|------------------|
| Certificate of<br>Eligibility | 76937           | 29/01/2019        | Application    | -                  | Edit Application | Select Interview |
| Print Application             |                 |                   | Received       |                    | Upload Documents | Slot             |
|                               | ·               |                   |                |                    |                  |                  |
|                               |                 |                   |                |                    | (1) Click here   |                  |

| (2) Click here to select the file   | Upload Registration Documents        |   |
|-------------------------------------|--------------------------------------|---|
| 7                                   | Certificate of Eligibility Documents | i |
| User Photo (JPG)                    | hoose File No file chosen Upload     |   |
| Bank Payment Voucher and Slip (PDF) | Choose File No file chosen Upload    |   |
| A/L Certificate (PDF)               | Choose File No file chosen Upload    |   |
| Passport/s (PDF)                    | Choose File No file chosen Upload    |   |
| Offer Letter                        | Choose File No file chosen Upload    |   |
|                                     |                                      |   |
|                                     | Complete Submission                  |   |

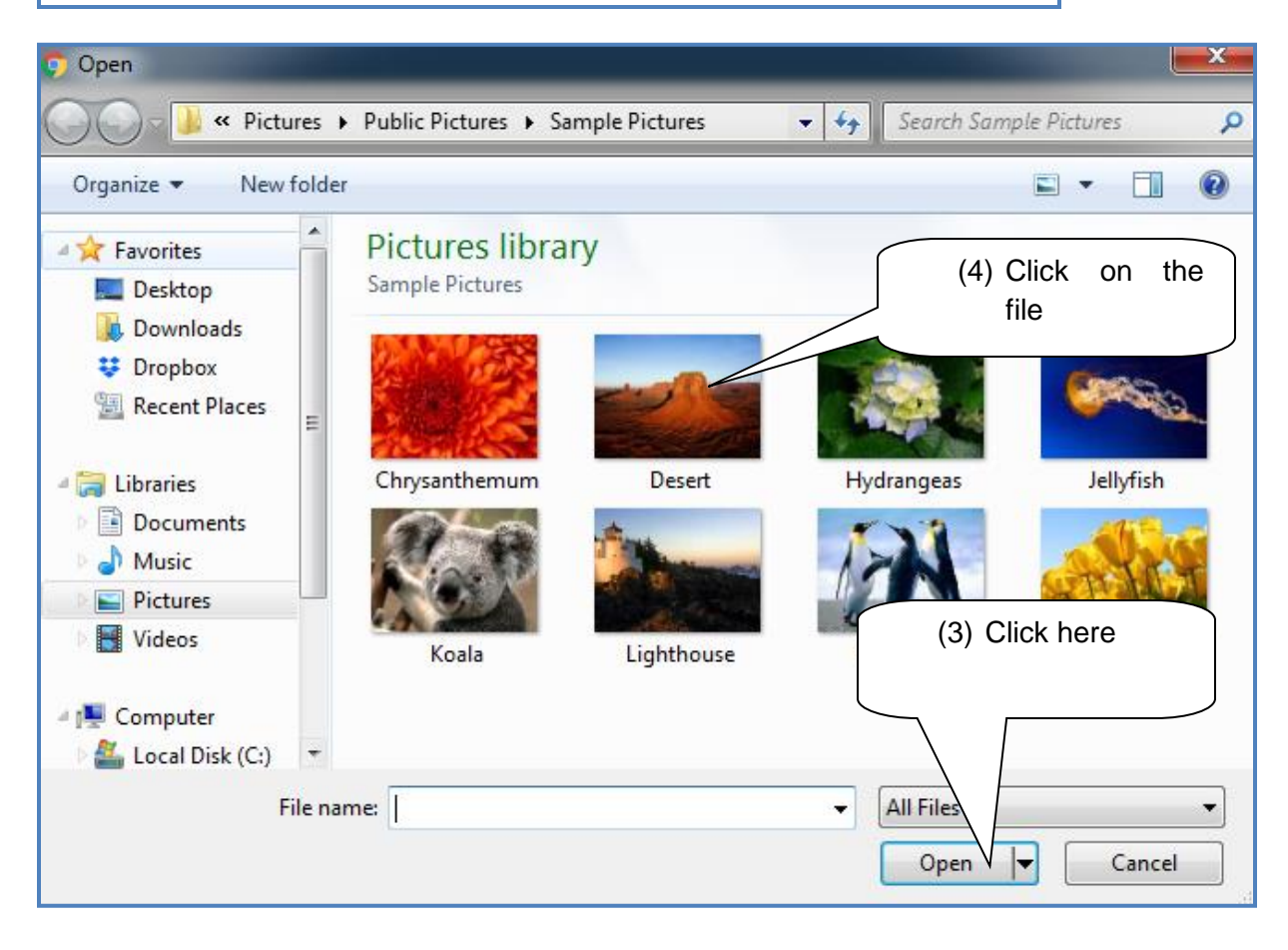

|                                     | Upload Registration Docun       | nents  |                             |
|-------------------------------------|---------------------------------|--------|-----------------------------|
|                                     | Certificate of Eligibility Docu | uments | (5) Click here to<br>upload |
| User Photo (JPG)                    | Choose File Koala.jpg           | Uploz  |                             |
| Bank Payment Voucher and Slip (PDF) | Choose File No file chosen      | Upload |                             |
| A/L Certificate (PDF)               | Choose File No file chosen      | Upload |                             |
| Passport/s (PDF)                    | Choose File No file chosen      | Upload |                             |
| Offer Letter                        | Choose File No file chosen      | Upload |                             |
|                                     |                                 |        |                             |
|                                     | Complete Submission             |        |                             |

|                                          | Upload Registration I      | Documents                        |
|------------------------------------------|----------------------------|----------------------------------|
|                                          | Certificate of Eligibility | <u>y Documents</u>               |
| User Photo (JPG) - File has been Uploade | ed Successfully            | Click here to change             |
|                                          |                            | the file                         |
| Submitted User Photo (JPG)               | Open   Chan <del>ge</del>  |                                  |
| Bank Payment Voucher and Slip (PDF)      | Choose File No file chosen | Upload                           |
| A/L Certificate (PDF)                    | Choose File No file chosen | Upload                           |
| Passport/s (PDF)                         | Choose File No file chosen | Upload (6) Once you have         |
| Offer Letter                             | Choose File No file chosen | Upload uploaded all files please |
|                                          | Complete Submis            | click here                       |

|                                     | Upload Registration Documents                                      |
|-------------------------------------|--------------------------------------------------------------------|
| You have more pending uploads       | If all documents are                                               |
|                                     | not uploaded this<br>Certificate of Eligibilit message will appear |
| Submitted User Photo (JPG)          | Open   Change                                                      |
| Bank Payment Voucher and Slip (PDF) | Choose File No file chosen Upload                                  |
| A/L Certificate (PDF)               | Choose File No file chosen Upload                                  |
| Passport/s (PDF)                    | Choose File No file chosen Upload                                  |
| Offer Letter                        | Choose File No file chosen Upload                                  |
|                                     | Complete Submission                                                |

Once you have uploaded all needed documents you can click in the submission button and logout.

You can check on the progress of your application by login to this portal and check the application status

| Application Status           | Application                   | Reference<br>No | Date<br>Submitted | Approval<br>Stage | Approval<br>Status |                  |                  |
|------------------------------|-------------------------------|-----------------|-------------------|-------------------|--------------------|------------------|------------------|
| Additional Qualifications    | Certificate of<br>Eligibility | 76937           | 29/01/2019        | Application       | -                  | Edit Application | Select Interview |
| Change Membership            | Print Application             |                 |                   | Received          |                    | Upload Documents | Slot             |
| Certificate Requests         |                               |                 |                   |                   |                    |                  |                  |
| Other Requests               |                               |                 |                   |                   |                    |                  |                  |
| Degree Approval Examinations |                               |                 |                   |                   |                    |                  |                  |
| _ogout                       |                               |                 |                   |                   |                    |                  |                  |

#### Book an interview date

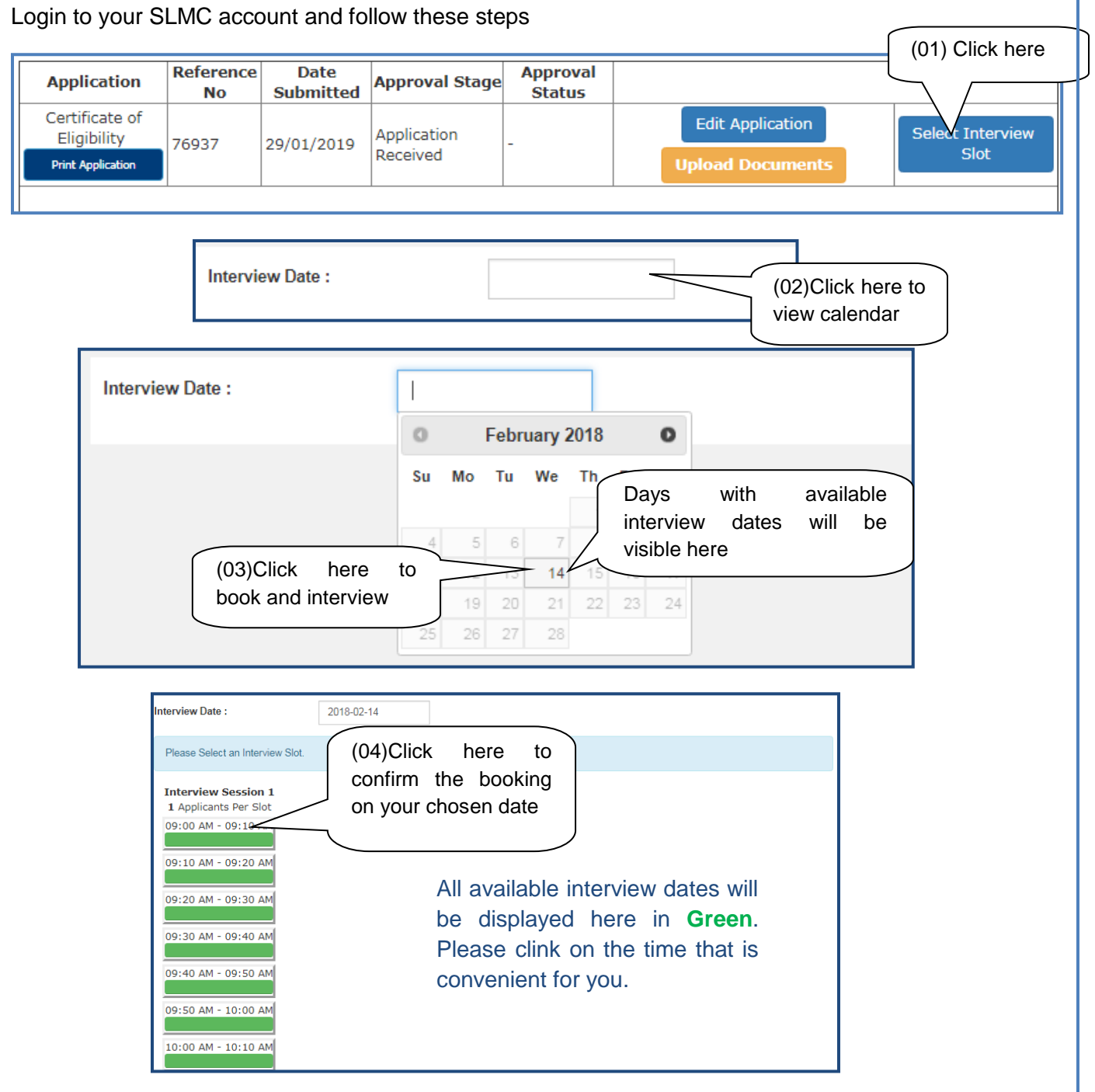

The following massage will appear with your confirmed interview date and time.

Interview Date : 14<sup>th</sup> February 2018 Sequence No : 1 Interview Slot : 09:00 AM - 09:10 AM Change/Cancel Interview

#### How to cancel / Change interview date

**Step 01:** Please login to your account and click on the "view interview slot" link.

| C Tel : +94 112 691 848<br>Fax : +94 112 674 787 | • | 31, Norris Can<br>Colombo 10, S | ial Road,<br>3ñ Lanka.                            |              |                |                                        | Ś                    | SLMC<br>Click here  |  |
|--------------------------------------------------|---|---------------------------------|---------------------------------------------------|--------------|----------------|----------------------------------------|----------------------|---------------------|--|
| Application Status<br>Additional Qualifications  |   |                                 | Application<br>Medical Practitioner - Provisional | Reference No | Date Submitted | Approval Stage<br>Application Received | Approval Status<br>- | View Interview Slot |  |
| Change Membership<br>Certificate Requests        |   |                                 |                                                   |              |                |                                        |                      |                     |  |

**Step 02:** Click in the cancel or change button. Once you click this then the interview will be canceled and then if you need to book another date then please following the booking process mentioned before.

| Application Status   | Interview Date : 14 <sup>th</sup> February 2018<br>Sequence No : 1<br>Interview Slot : 09:00 AM - 09:10 AM |   |
|----------------------|----------------------------------------------------------------------------------------------------|---|
| Change Membership    | Change/Cancel Interview Click here                                                                         | _ |
| Certificate Requests |                                                                                                    |   |
| Logout               |                                                                                                    |   |